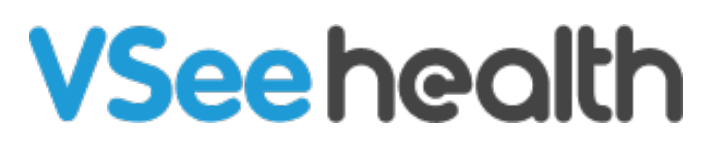

Knowledgebase > VSee Clinic for Patients > How to Send an E-Consult (Patient)

How to Send an E-Consult (Patient) Jay-Ileen (Ai) - 2023-07-17 - VSee Clinic for Patients

#### What is an E-Consult?

This feature is also known as asynchronous messaging/chat.

Instead of getting into a videocall visit with the Provider, the Patient (or another Provider) can submit an e-Consult for a medical inquiry that does not need an urgent response.

## Sending an E-Consult to a Preferred Provider

For a multi-Provider clinic, the patient needs to;

1. Click on the Provider to view profile. As long as the Provider has enabled e-Consult, there should be a message stating that the selected Provider "Accepts e-Consult."

| Watch on Vulube     Sarah Miller, M.D.   Family Medicine Physician   - Available   - Available   Corect E-Consel   Message Message Message |            | Cii                                                                                            | <mark>ck here</mark> to test your dev | ice      |                                                |         |
|----------------------------------------------------------------------------------------------------|------------|------------------------------------------------------------------------------------------------|---------------------------------------|----------|------------------------------------------------|---------|
| Sarah Miller, M.D.   Fanily Medicine Physician   • Available   • Available   • Corpus C conset                                             |            | Watch on 🗩 YouTube                                                                             | A                                     | Aley.    |                                                |         |
| Sarah Miller, M.D.<br>Fanity Medicine Physician<br>Available<br>Tocget E Condit<br>Message<br>Doel Barcillo<br>Offline<br>Message          | Jur Provid | lers                                                                                           |                                       |          |                                                |         |
| Joel Barcillo<br>• Offline<br>Recepts E-Consult<br>Message                                                                                 | Ø          | Sarah Miller, M.D.<br>Family Medicine Physician<br>• Available<br>Accepts E-Consult<br>Message |                                       | <b>Q</b> | Dr. Chi Achacoso<br>Family Medicine<br>Offline | Message |
| Message                                                                                                    | •          | Joel Barcillo<br>Offline<br>Accepts E-Consult                                                  |                                       |          |                                                |         |
|                                                                                                    |            | Message                                                                                        |                                       |          |                                                |         |
|                                                                                                    |            |                                                                                                |                                       |          |                                                |         |

2. Click on **Submit e-Consult** button.

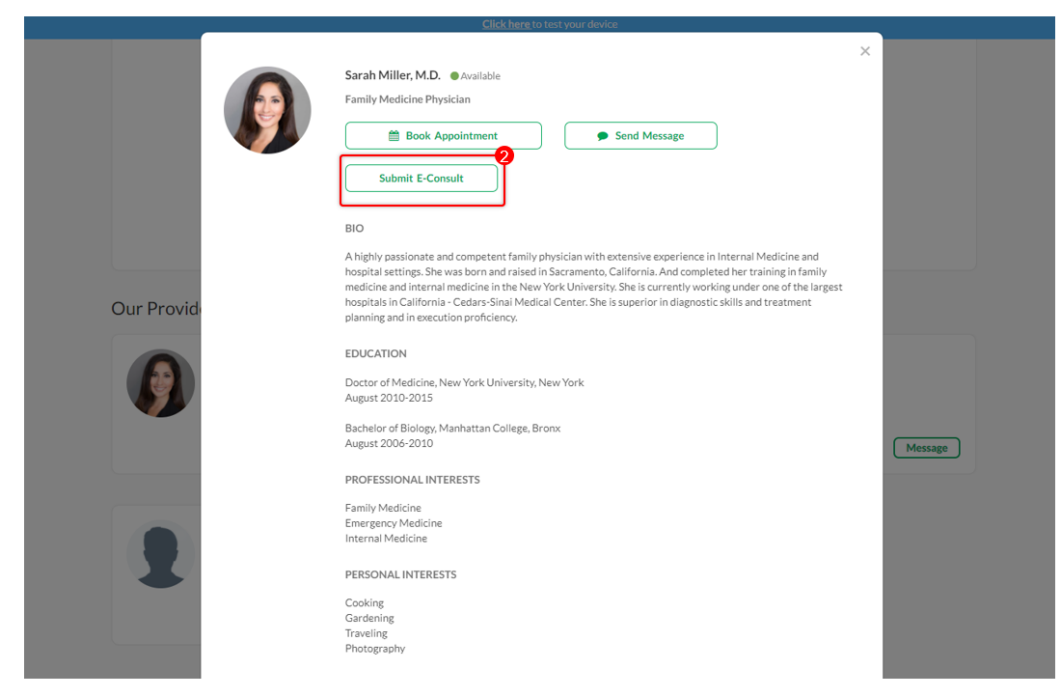

3. Input your medical inquiry under the Reason for visit/Chief complaint field. You may also attach a file. Click on **Continue** to proceed.

|                          | Click here to test your device                    |                     |
|--------------------------|---------------------------------------------------|---------------------|
|                          | WHAT IS YOUR HEALTH CONCERN TODAY?                | ×                   |
| Panoorin sa 🗈 YouTube    | Reason for visit(optional)                        |                     |
|                          |                                                   | Miller, M.D.        |
|                          |                                                   | Dec 2021 - 04:17 PM |
| Our Providers            |                                                   | leted               |
| Chi Achacoso, Ph.D.      |                                                   | 1                   |
| Therapist                | Where are you located at the time of this visit?* |                     |
| • Available              | California                                        | ~                   |
|                          | Upload(optional)                                  |                     |
|                          | Drag and Drop files here                          |                     |
|                          | Or <b>Click Here</b> to browse files              |                     |
| Sarah Miller, M.D.       |                                                   |                     |
| Family Medicine Physicia |                                                   | <b></b>             |
| Available                |                                                   | Continue >          |
| Accepts E-Consult        | lessage                                           |                     |
|                          |                                                   |                     |
|                          |                                                   |                     |
|                          | Powered by VSee                                   |                     |

4. A pop-up notification will show once the e-Consult has been submitted successfully. Click **Close**.

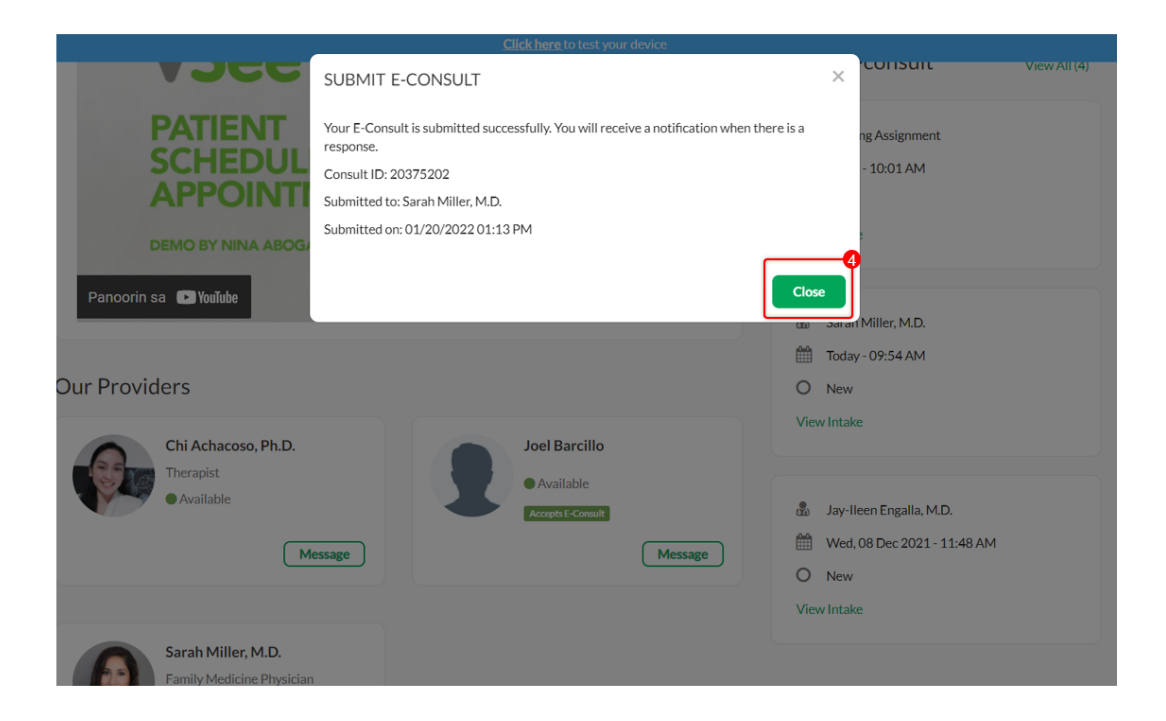

# Sending an E-Consult Without a Preferred Provider

If the patient has no preferred Provider, the Patient can also just choose to click on the main **Submit e-Consult** button, and any Provider can accept to answer it later on.

The same steps apply: Sending an e-Consult to a Preferred Provider

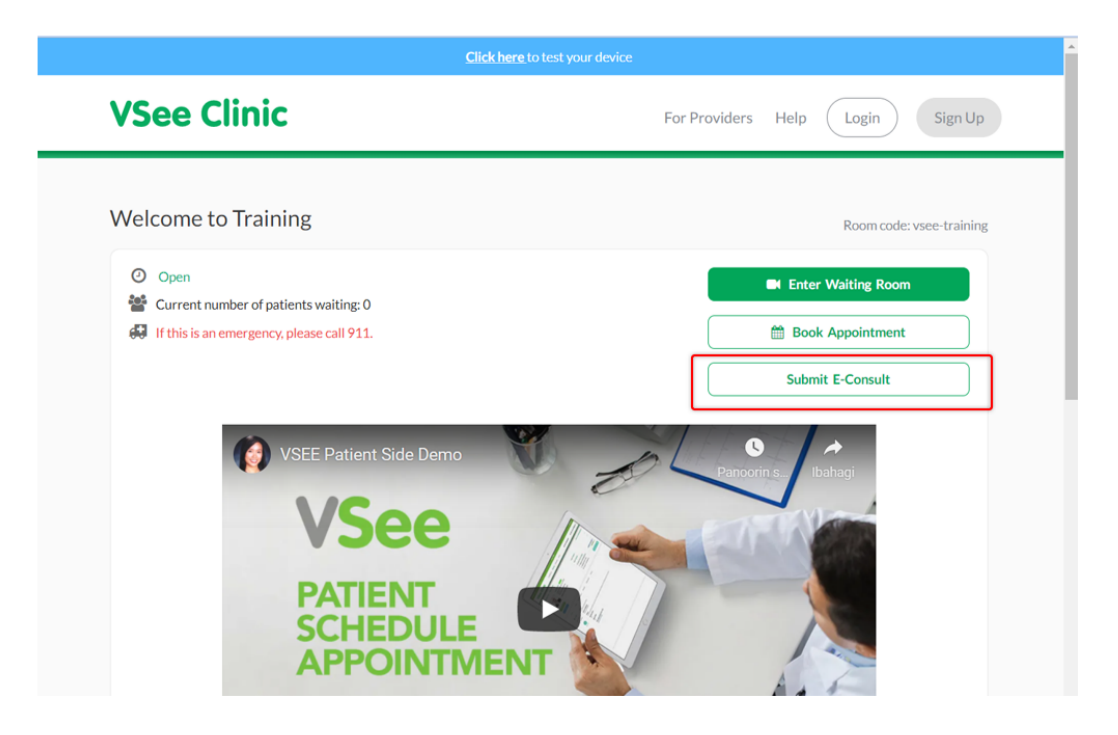

## Sending an E-Consult to a Solo-Provider Clinic

For a solo-Provider clinic, a Patient can directly send an e-Consult to the Provider by clicking on **Submit e-Consult** button on the landing page of the clinic.

The same steps apply: Sending an e-Consult to a Preferred Provider

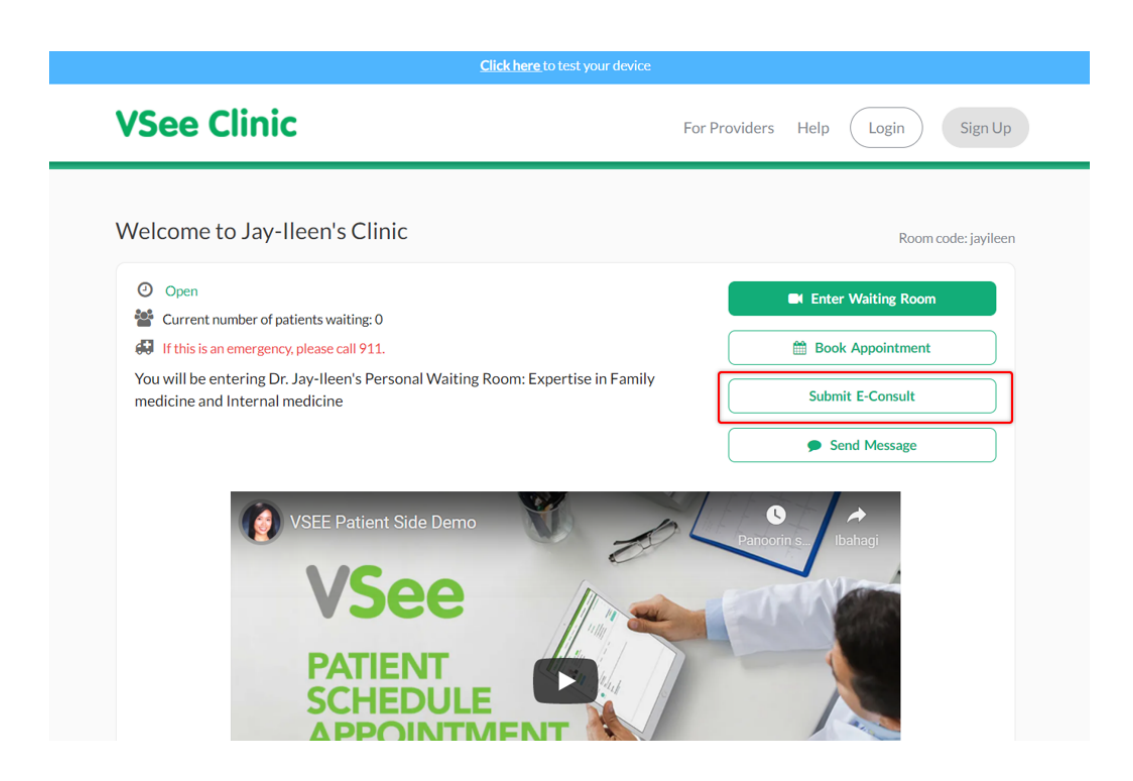

## **Scope and Limitations**

• This is also available using VSee Clinic Mobile App for Patients

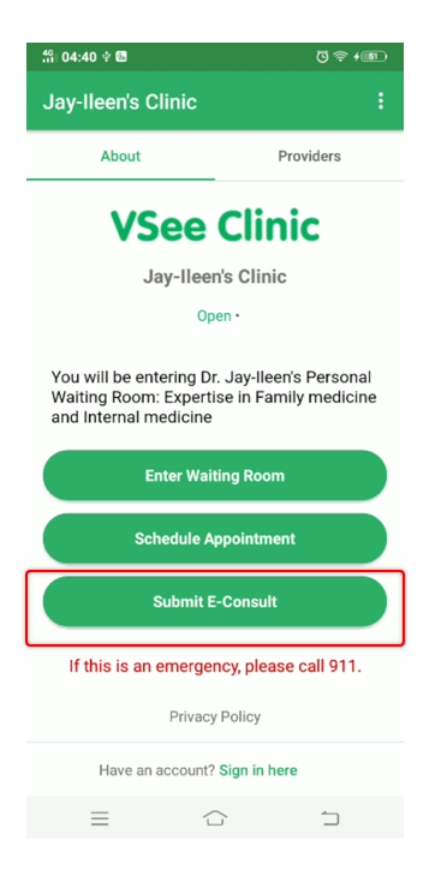

Related article:

#### How to View an E-Consult Response

For further assistance, please contact us <u>here</u>.

Last updated on: 25 Jan, 2022

Tags asynchronous visit e-consult econsult